## Használati kézikönyv Tanulóknak

#### Belépés

Az oldal használatát a jobb felső sarokban lévő belépési rész használatával tudod megkezdeni.

| ALKUSZOKTATAS.HU                                                                                                    | Left Felhaszr                                                                               | nálónév <b>e</b>                                    | ><br>!szavát? |
|----------------------------------------------------------------------------------------------------|---------------------------------------------------------------------------------------------|-----------------------------------------------------|---------------|
| Alkusz Oktatási Portál Alkuszoktatás.hu Kurzusok 2024 + Kurzusok + Használati leírás magyar (hu) +                                                                                                    |                                                                                             | Kurzusok keresése                                   | ٩             |
| Első használat - Jelszó változtatás<br>Első használat alkalmával az e-mail-ben kapott jelszóval tudsz a<br>rendszerbe belépni (Vigyázz, ha a mailből másolod a jelszót, ne jelölj ki<br>hozzá plusz egy szóközt, mert nem fog beengedni a portál!).<br>A belépést követően a jelszót kötelezően meg kell változtatnod.<br>Az új jelszónak tartalmaznia kell minimum 8 karaktert, egy kis- és egy<br>nagybetűt, számot és valamilyen különleges karaktert (pl.:@,%) | Jelszó módosítása<br>Felhasználónév<br>Jelenlegi jeiszo-<br>Új jelszó<br>Új jelszó (ismét)• | tanulo<br>A jelszó kötelező eleme: legalább 8 l<br> | ka            |

#### Kurzusok

A tananyagokat a felső menüből nyíló "Kurzusok 2024" alatt találod meg, biztosítónként, és terméktípusonként csoportosítva.

(személy, vagyon, gépjármű)

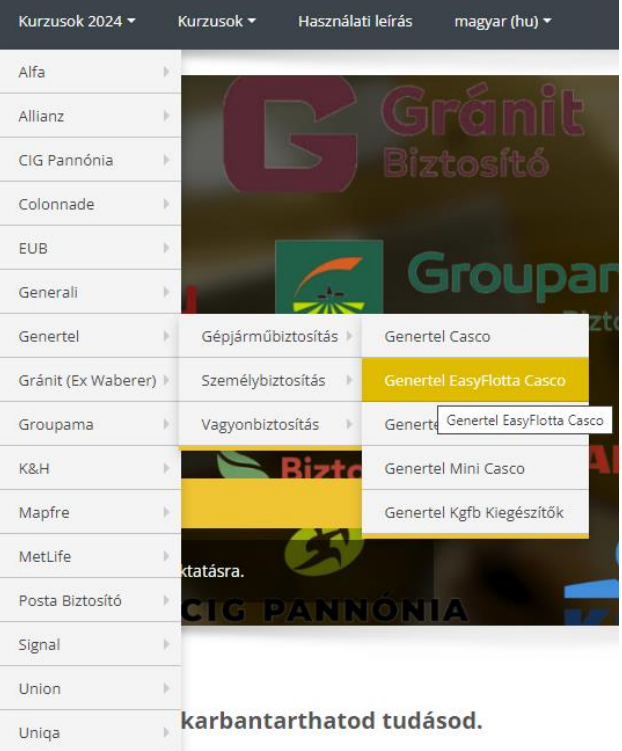

earning keretrendszer alkuszok, többesügynökök számára, akiknek fontos a stabil tudás,

# Használati kézikönyv

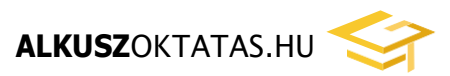

### Tanulóknak

| 👬 Navigáció                            | - | E |
|----------------------------------------|---|---|
| Kezdőoldal                             |   |   |
| <ul> <li>Személyes nyitólap</li> </ul> |   |   |
| <ul> <li>Kurzusaim</li> </ul>          |   |   |
| Kurzusok 2024                          |   |   |
| <ul> <li>Tovább</li> </ul>             |   |   |
|                                        |   |   |

A tananyagokat a bal oldali, kinyitható navigációs menüben, a "Kurzusaim" menüpont alatt is megtalálod.

#### Tananyagok megtekintése

A Kurzusok az adott biztosítók termékcsoporjaihoz tartozó tananyagokat tartalmazzák. Ha meg szeretnéd tekinteni az anyagot, elég csak ráklikkelned az oktatási anyag nevére.

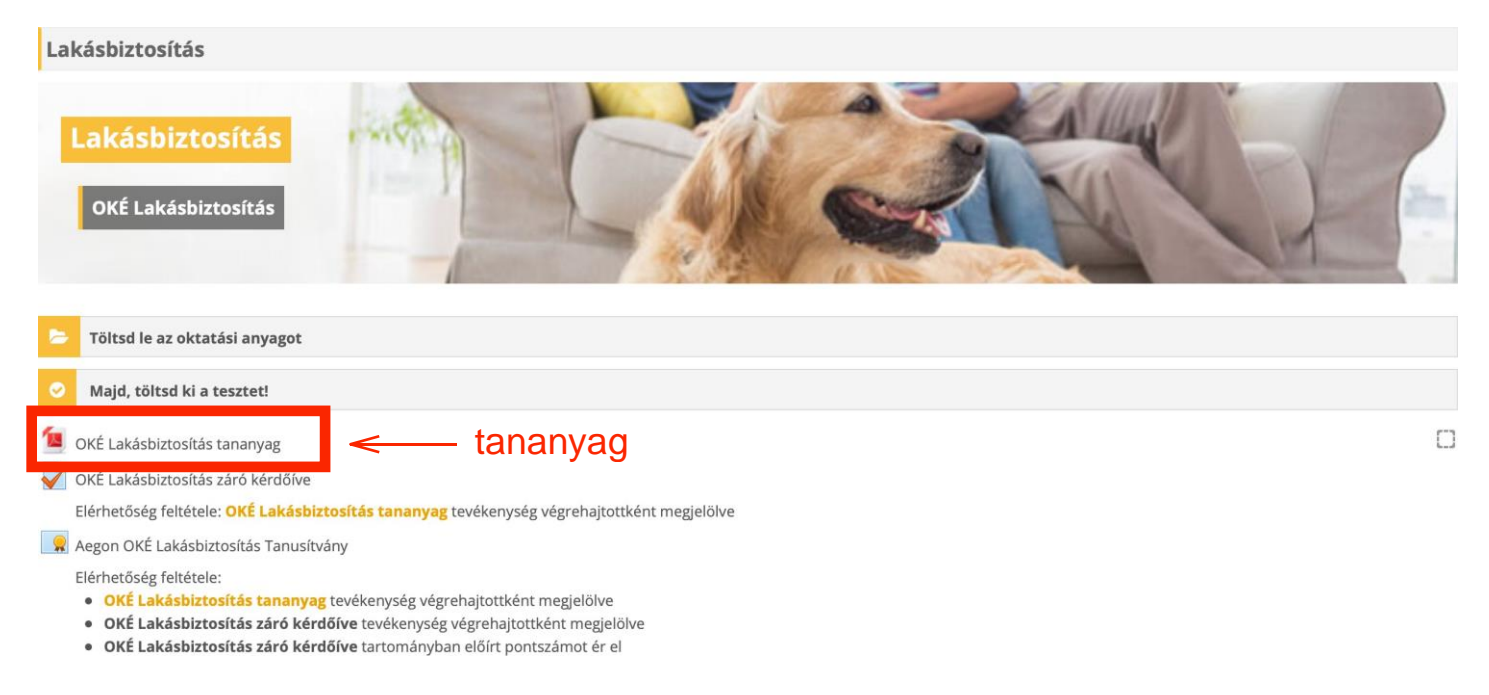

Ha elolvastad az anyagot, akkor a böngésződ beállításaitól függően az oldal a jobb szélen lévő kis négyzetben elhelyezett pipával jelzi, hogy az anyag elolvasását teljesítetted. Amennyiben ez nem történne meg automatikusan, akkor kérlek nyomj rá az oldal frissítésére.

OKÉ Lakásbiztosítás tananyag

### Használati kézikönyv Tanulóknak

#### A tananyaghoz kötődő záró kérdőív

Az oktatási anyag elolvasását követően ki kell töltened egy záró kérdőívet. Ezzel tudod lenyilatkozni, hogy a tananyagot megtekintetted, és megértetted. A záró kérdőív linkjét a korábban megnyitott tananyag alatt találod.

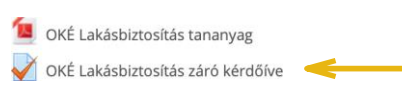

Miután elindítottad a tesztet, ki kell válaszd a választ, és rá kell nyomj a "Próbálkozás vége" gombra.

Elolvastad és megértetted az Aegon Lakásbiztosítás oktatási anyagát?

#### Válasszon ki egyet:

a. Igen, elolvastam és megértettem az Aegon Lakásbiztosítás oktatási anyagát.

b. Nem olvastam el, és nem értettem meg az Aegon Lakásbiztosítás oktatási anyagát.

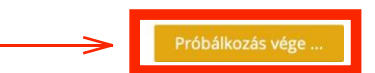

A válasz véglegesítéséhez meg le is kell adnod, ehhez nyomd meg "Az összes leadása és befejezés"

#### OKÉ Lakásbiztosítás záró kérdőíve

| Próbálkozások összegzése    |                                |  |
|-----------------------------|--------------------------------|--|
| Kérdés                      | Állapot                        |  |
| Lakásbiztosítás nyilatkozat |                                |  |
| 1                           | A válasz elmentve              |  |
|                             | Vissza a próbálkozáshoz        |  |
| Válasz véglegesítése        | Az összes leadása és befejezés |  |

Ezt követően a legegyszerűbb visszalépés, ha a felső státusz sorban (ami azt mutatja mindig, hogy épp merre jársz az oldalon) rányomsz az adott termék nevére, aminek épp elvégezted a záró kérdőívét. gombot.

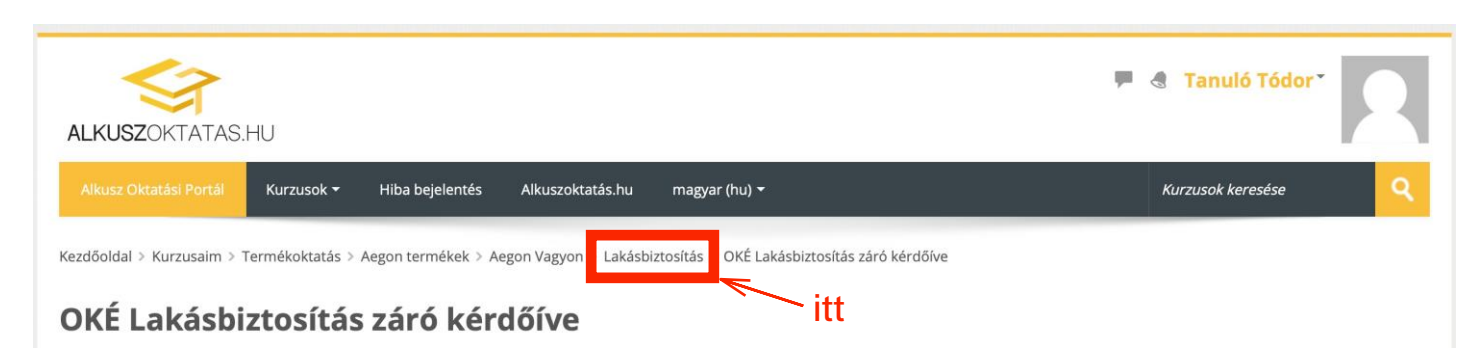

### Használati kézikönyv Tanulóknak

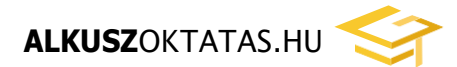

#### Tanúsítvány

Az elolvasott tananyag és az általad tett nyilatkozat alapján Tanúsítvány készül a megszerzett tudásodról. Ezt a záró kérdőív linkje alatt találod.

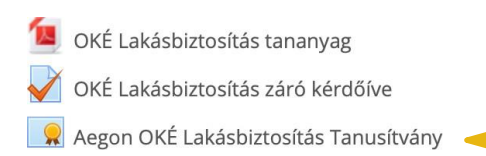

A következő oldalon a "Bizonyítvány letöltése" gombra kattintva előáll a tanúsítványod. Pdf-ként letöltheted, de a későbbiekben is bármikor letöltheted az oldalról.

### Elvégzett tananyagaid ellenőrzése

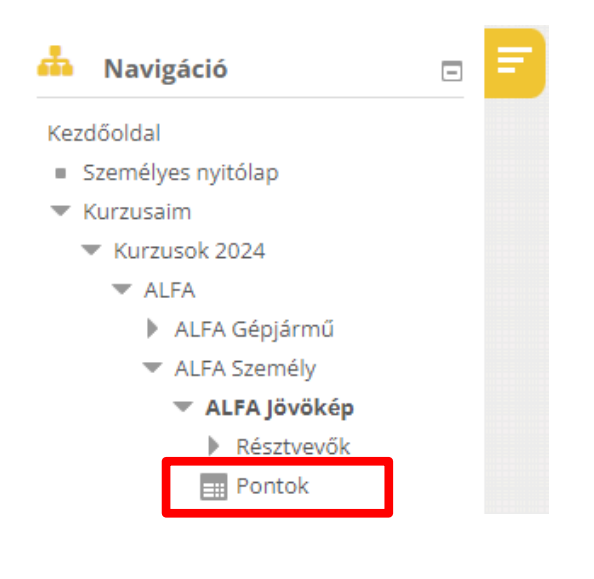

Egy-egy kurzusba belépve, a "Navigáció" menüben le tudod kérdezni, hogy mely tananyagokat teljesítetted, a "Pontok" linkre kattintva.

Teljesítettnek az minősül, ha a tananyagot elolvastad és ahozzá tartozó záró kérdőívet kitöltötted.

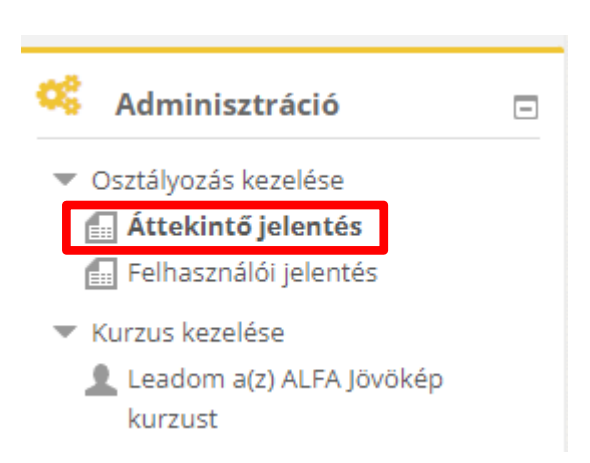

A megjelenő Adminisztráció ablakban az Áttekintő jelentésben látod az összes kurzusodat és azt, hogy melyik kurzusokat teljesítetted.